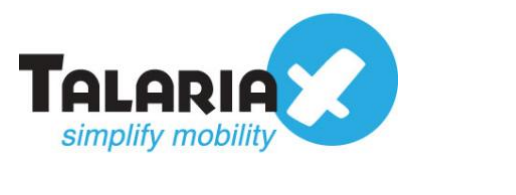

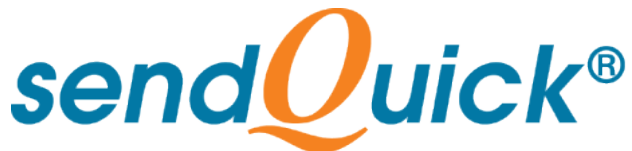

# Zabbix – sendQuick Integration Guide Version 1.1

**TalariaX Pte Ltd** 

76 Playfair Road #08-01 LHK2 Building Singapore 367996 Tel : +65 6280 2881 Fax : +65 6280 6882 Email : info@talariax.com www.TalariaX.com

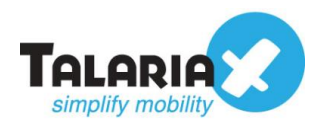

# **REVISION SHEET**

| Release<br>No. | Date       | Description             |
|----------------|------------|-------------------------|
| 1.0            | 12/12/2019 | First published version |
| 1.1            | 27/01/2021 | Revised with new format |

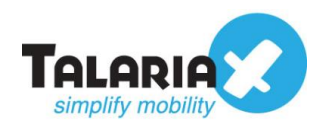

# **Table of Contents**

| 1.0 Introduction                                             | 4  |
|--------------------------------------------------------------|----|
| 1.1 About TalariaX Pte Ltd                                   | 4  |
| 1.2 About sendQuick                                          | 4  |
| 1.3 Purpose of Document                                      | 4  |
| 2.0 Send Email to sendQuick                                  | 5  |
| 2.1 Configure Email Filter in sendQuick                      | 5  |
| 2.2 Configure Email Settings on Zabbix.                      | 9  |
| 2.3 Configuring Actions on Zabbix to send email to sendQuick | 13 |
| 2.3 Configuring Actions on Zabbix to send email to sendQuick | 13 |
| 2.3.1 Creating Host and Host Groups                          | 13 |
| 2.3.2 Creating User Group                                    | 16 |
| 2.3.3 Creating User                                          | 19 |
| 2.3.4 Creating Action                                        | 21 |
| 2.3.5 Monitoring Problem                                     | 26 |

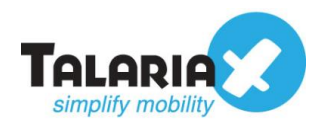

# Zabbix – sendQuick Integration Guide

# **1.0 Introduction**

# 1.1 About TalariaX Pte Ltd

TalariaX<sup>™</sup> develops and offers **enterprise mobile messaging solutions** to facilitate and improve business workflow and communication, and is widely used in areas such as IT alerts & notifications, secure remote access via 2-Factor Authentication, emergency & broadcast messaging, business process automation and system availability monitoring.

In addition to functionality, TalariaX's messaging solutions have also been developed with other key features in mind. These include **security** and **confidentiality** of company information, and **ease in mitigating disruption** during unplanned system downtime such as that arising from cyberattacks.

## **1.2 About sendQuick**

**sendQuick** is a comprehensive Short Messaging Service (SMS) and Mobile Instant Messaging (MIM) gateway that is available in the form of an **appliance** or as a **cloud-based** solution. **sendQuick** is used by more than 1,500 businesses, including many Fortune Global 500 companies, in 40 countries and across industries such as banking, finance, insurance, manufacturing, retail, government, education, and healthcare.

## **1.3 Purpose of Document**

This document is a guide on how to integrate sendQuick with Zabbix to send SMS alerts. In this guide, we will be using sendQuick Entera for the integration.

The simplest method to integrate Zabbix with sendQuick is the email method. This method allows users to make full use of sendQuick Entera's notification management features such as roster and escalation management. Besides SMS, sendQuick can also notify alerts through other communication channels such as social messenger applications, multiple emails and automated Voice calls

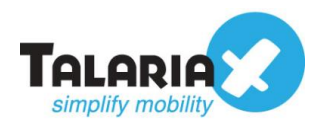

# 2.0 Send Email to sendQuick

When any device is down or there is a need to send a notification alert, Zabbix can trigger an email to sendQuick. sendQuick will then convert the email message to SMS.

# 2.1 Configure Email Filter in sendQuick

sendQuick allows you to configure alerts to be sent to multiple phone numbers, groups or even combination of emails and sms. To explore this feature, navigate on the sendQuick dashboard to:

### Filter Rules > Email Filter

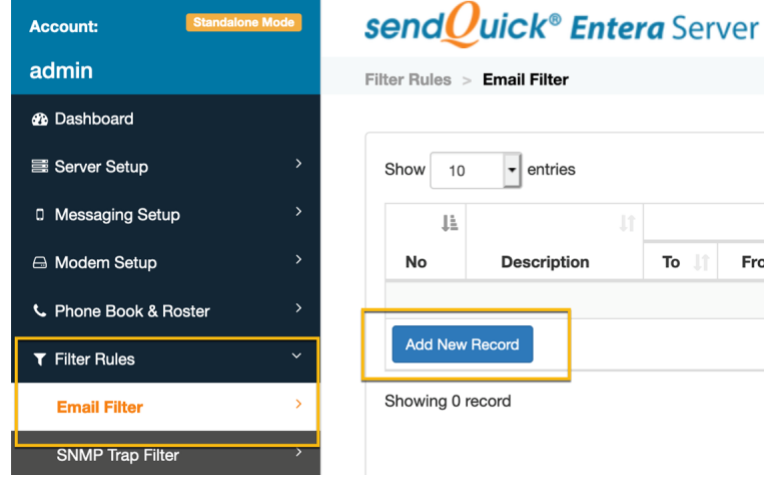

Figure 1: sendQuick's Dashboard

### Click on Add New Record.

You can then create a new record to define the email address Zabbix should send to. In our example, we will use *zabbix*@*entera64.sendquick.messenger* 

The user email can be anything meaningful that you choose but the domain name of the email address must correspond to your domain name of your sendQuick system.

Fill in the **Description, Mail To** and for **Match Mode**, check on **ANY**. Once done, click **Save**.

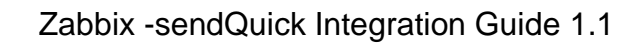

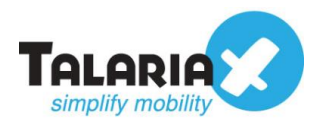

| Add Mail Filter F      | Rule                                                   | ×      |
|------------------------|--------------------------------------------------------|--------|
| Description            | Zabbix Alerts                                          |        |
| Mail To 💋              | Variables Usage<br>zabbix@entera64.sendquick.messenger |        |
| Mail From 🗆            | ſi.                                                    |        |
| Subject 🗌              | lie                                                    |        |
| Message 🗆              | lin                                                    |        |
| Match Mode<br>Priority | ALL O ANY                                              |        |
|                        | Save                                                   | Cancel |

Click on View for the record that you have created :

| Show 10  | - entries               |                                     |            |           |         |          |              | Search: |           |    |
|----------|-------------------------|-------------------------------------|------------|-----------|---------|----------|--------------|---------|-----------|----|
| 1±       |                         |                                     | Rules      |           |         |          |              |         |           |    |
| No       | Description             | То                                  | l↑ From l↑ | Subject 🕼 | Message | Priority | Date Created | Match   | Alert     | C  |
| 1        | Zabbix Alerts 3         | zabbix@entera64.sendquick.messenger |            |           |         | 5        | 11/12/2019   | ANY     | View 🗗    | )  |
| Add New  | Record                  |                                     |            |           |         |          |              |         | Duplicate | De |
| howing 1 | to 1 of total 1 records |                                     |            |           |         |          |              | Pre     | avious 1  |    |

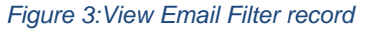

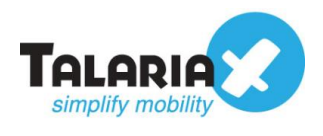

## Then click on Add New Record

| end <mark>@</mark> uick® Eı | <b>ntera</b> Server Adm        | iin                                 |
|-----------------------------|--------------------------------|-------------------------------------|
| iter Rules > Email Filter > | View Alert                     |                                     |
|                             |                                |                                     |
|                             |                                | Email Filter Rules                  |
|                             | Description                    | Zabbix Alerts                       |
|                             | Mail To                        | zabbix@entera64.sendquick.messenger |
|                             | Mail From                      |                                     |
|                             | Subject                        |                                     |
|                             | Message                        |                                     |
|                             | Match Mode                     | ANY                                 |
| Expand<br>Show 5 • entri    | es                             |                                     |
| No 💵                        |                                | Message Receiver                    |
|                             |                                | No data available in table          |
| Add New Record              | >                              |                                     |
| Showing 0 record            |                                |                                     |
| O - Roster Manageme         | nt Enabled, 🕐 - Roster Manager | nent Disabled                       |
|                             |                                | n                                   |

Figure 4:View Alert

You can then add multiple numbers, emails, or even pre-defined groups to receive the notification alerts.

|                             | Alert Message                                               | Alert Email Alert V                                                                                                    | bice                                                                                                    |                                                                                                    |                                                                                                    |
|-----------------------------|-------------------------------------------------------------|----------------------------------------------------------------------------------------------------|----------------------------------------------------------------------------------------------------|----------------------------------------------------------------------------------------------------|----------------------------------------------------------------------------------------------------|
| Alert Template              | xFRx:xSUBx:xMSG                                             | x                                                                                                    |                                                                                                    | li.                                                                                                    | The default message is: <i>xFRx</i> :<br>• xFRx is Email sender<br>• xSUBx is the Email sub<br>• xMSGx is the Email me<br>• xDTMx is the alert trigg<br>• xCASEIDx is the alert c<br>• xLEVELx is the alert esc                                                                                                    |
| Alert Mode                  | Once Disable Roster M Send Acknowledge                      | anagement Ø<br>gement Notice                                                                                                    |                                                                                                    |                                                                                                    | Once - system will trigger aler<br>Once & Report - system will t<br>Escalation - system will trigge<br>Escalation & Report - system<br>settings, then send report.                                                                                                    |
|                             |                                                             |                                                                                                    |                                                                                                    |                                                                                                    | Disable Roster Management<br>Send acknowledgement noti<br>case has been acknowledged.                                                                                                    |
| Alert Receiver              |                                                             |                                                                                                    |                                                                                                    |                                                                                                    |                                                                                                    |
| Mobile Number to Receive Al | ert E                                                       | Email to Receive Alert                                                                                                    |                                                                                                    | Voice to Recei                                                                                                    | ve Alert                                                                                                    |
| 93873088                    | 11.                                                         | andyhun@talariax.com                                                                                                    |                                                                                                    |                                                                                                    | 11.                                                                                                    |
| Select from Phone Book      | 1                                                           | Select from Phone Book                                                                                                    |                                                                                                    | Select from Ph                                                                                                    | one Book                                                                                                    |
|                             |                                                             |                                                                                                    | Save                                                                                                    | Cancel                                                                                                    |                                                                                                    |
|                             | Alert Template Alert Mode Alert Mode Select from Phone Book | Alert Message         Alert Template         xFRx:xSUBx:xMSG         Alert Mode         Once         Disable Roster M         Send Acknowled | Alert Message       Alert Email       Alert Valent Valent | Alert Message       Alert Email       Alert Voice         Alert Template       xFRc:xSUBxc:MSGx         Alert Mode       Once         Disable Roster Management Ø         © Send Acknowledgement Notice | Alert Message       Alert Email       Alert Voice         Alert Template       xFRx:xSUBx:xMSGx         Alert Mode       Once       Image: Conce         Disable Roster Management O       Image: Conce       Image: Conce         Send Acknowledgement Notice       Image: Conce       Image: Conce         Vice to Receiver       Image: Conce       Image: Conce         Image: Select from Phone Book       Select from Phone Book       Select from Phone Book         Save       Cancel       Cancel |

Figure 5:Add Alert Receiver

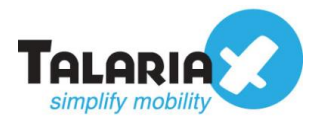

After you have keyed in the information, click on **Save** to continue.

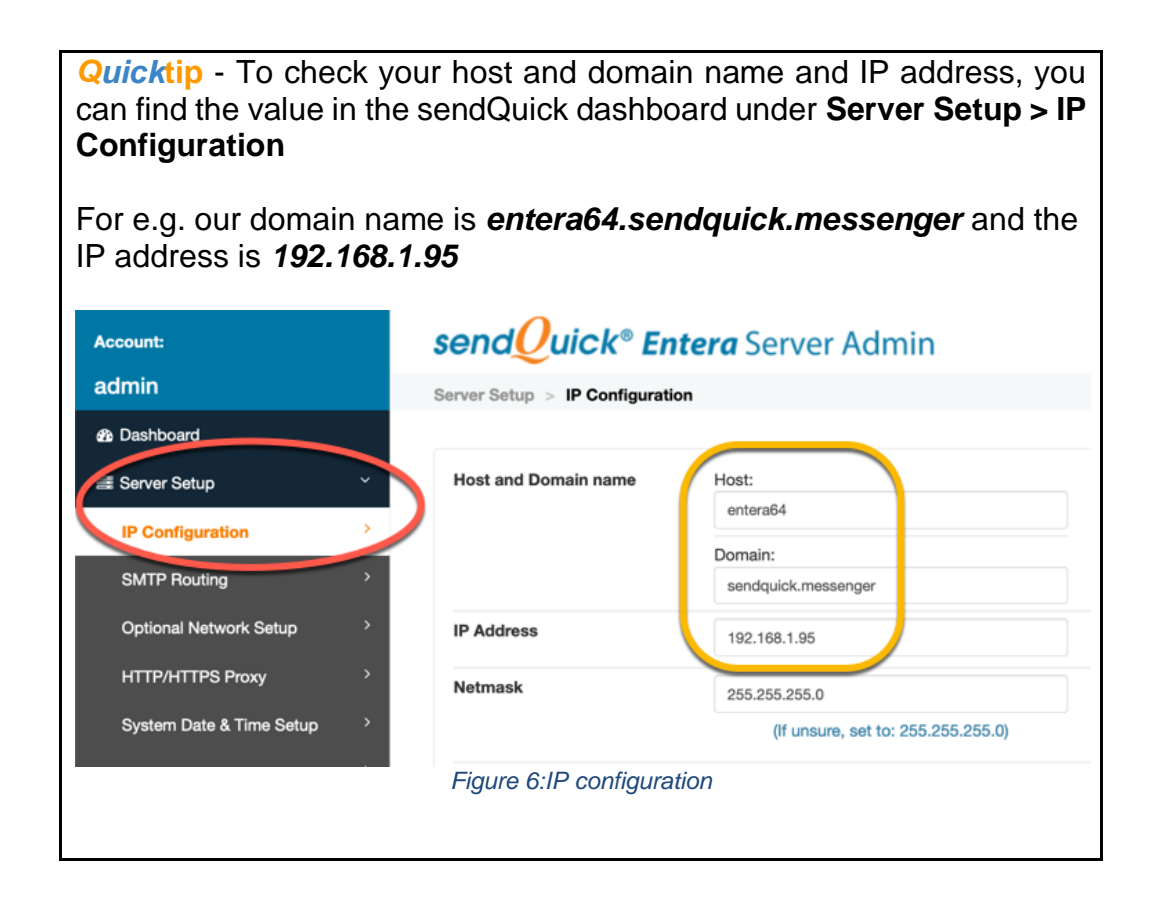

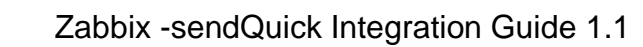

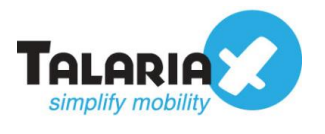

# 2.2 Configure Email Settings on Zabbix.

On the dashboard of Zabbix, navigate to the following item :

## Administration > Media types

### Click on Create media type.

| ZABBIX Monitoring             | Inventory Reports Co  | figuration Administration |                      |          | Q. ि Support 🛛 Share ? 💄 🕛 |
|-------------------------------|-----------------------|---------------------------|----------------------|----------|----------------------------|
| General Proxies Authenticatio | n User groups Users M | edia types Scripts Queue  |                      |          | Zabbix Appliance           |
| Media types                   |                       |                           |                      |          | Create media type          |
|                               |                       |                           |                      |          | Filter V                   |
|                               |                       | Name                      | Status Any Enabled   | Disabled |                            |
|                               |                       |                           | Apply Reset          |          |                            |
| Name 🔺                        | Туре                  | Status                    | Used in actions      | Details  | Action                     |
|                               |                       |                           | No data found.       |          |                            |
|                               |                       |                           |                      |          | Displaying 0 of 0 found    |
|                               |                       |                           | Figure 7:Media Types |          |                            |

Enter a suitable **Name** to identify this media type. Ensure **Type** is "*Email*". For the **SMTP server** field, key in the IP address of your sendQuick server.

#### Leave the SMTP server port as "25".

| ZABBIX          | Monitoring Inve     | ntory Reports Configuration Administration |
|-----------------|---------------------|--------------------------------------------|
| General Proxies | Authentication U    | ser groups Users Media types Scripts Queue |
| Media types     | 6                   |                                            |
| Media type Opt  | tions               |                                            |
|                 | * Name              | Email to sendQuick                         |
|                 | Туре                | Email 💌                                    |
|                 | * SMTP server       | 192.168.1.95                               |
|                 | SMTP server port    | 25                                         |
|                 | * SMTP helo         | yourdomain.com                             |
|                 | * SMTP email        | anyemail@yourdomain.com                    |
|                 | Connection security | None STARTTLS SSL/TLS                      |
|                 | Authentication      | None Username and password                 |
|                 | Message format      | HTML Plain text                            |
|                 | Description         |                                            |
|                 |                     |                                            |
|                 |                     |                                            |
|                 |                     | 1                                          |
|                 | Enabled             |                                            |
|                 |                     | Cancel                                     |

Figure 8:Create Media Type

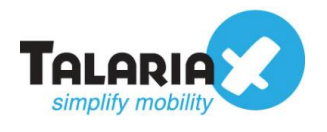

For **Connection security**, leave it as "None" unless you have configured SSL or TLS in sendQuick. Please note that you will also need to have the same security certificate on Zabbix for this to work. Please refer to Zabbix manuals on how to configure this. If no security has been configured, leave the **Authentication** as "None". Ensure **Enabled** box is checked and click on **Add**.

| Quicktip - To c<br>to the following | heck what security was installed on sendQuick, navigate item on the sendQuick dashboard :                                                                                                    |  |  |  |  |
|-------------------------------------|----------------------------------------------------------------------------------------------------|--|--|--|--|
| Security Setur                      | > SSL Setup > SSL Protocol                                                                                                    |  |  |  |  |
| Account:                            | sendOuick® Entera Server Admin                                                                                                    |  |  |  |  |
| admin                               | Security Setup > SSL Setup                                                                                                    |  |  |  |  |
| Dashboard                           |                                                                                                    |  |  |  |  |
| Server Setup >                      | C Enable SSL service.                                                                                                    |  |  |  |  |
| Messaging Setup                     | Please make sure the following data is valid. Else SSL service will fail to start                                                                                                    |  |  |  |  |
| 🖴 Modem Setup >                     | SSL Key                                                                                                    |  |  |  |  |
| C Phone Book & Roster               | BEGIN RSA PRIVATE KEY                                                                                                    |  |  |  |  |
| τ Filter Rules >                    | MIIEpAIBAAKCAQEAyeWZSzr49Er9ZQYEbk13upOnI0V71A3GG7o2REx/ht/zZ35bP<br>14mgmTgr+XyETvb3mFjc7o16dBRzB1aq/SrC42RQWrzgfGBUDt795F5CbSaShq3e                                                                              |  |  |  |  |
| Network Monitor                     | /swHHe1Nny3ywOFvOD3n9QRDnQLj2xzpnMHQVuRVLHGfAZHVx9xxATBwLw+Zdl/<br>IU0+NgHGSHSs1wOflyxe9PJi8B/BEA/UjqMgX+E6ZyYpIZGA03c0nC8kSGObxmf1r                                                                               |  |  |  |  |
| Security Setup                      | WSWQ6ZvALNFY/TWXps1RYqw50K5Fx2Stxc10w70kKnN3z9Y1xxx3bCmGykz2ZqcF<br>6935gDj863MvR8AT4WhFUbScpvQYdrHpkJrDNQIDAQABAoIBACOxQ8DEodno44Ee                                                                               |  |  |  |  |
| HTTP Host Permission                | 2thD1mRNy0eiRMV4VjPbwr1BILTUZNnrWMchCLKgAvWxT3NhhMaw19A7JYcqe8<br>Kn00QceE+U0nNFr2UATWeSiatzyQw0x9cGC4vAv5XvwfIEQL6WZ8ofpo6CPzf9o5                                                                                 |  |  |  |  |
| SMTP Host Permission                | INI52MG/MCKWCXRJ3XWOTM06/FAUGAMXXoCHig-JJQel62KdtUsu60K3/MCBUz<br>wEPlimmT16H20d+85ZZekMG255Vd041qR5/MbbG3WyvGW15Kv368mC66CqVYE<br>370_U14150_0_0_0_0_0_0_0_0_0_0_0_0_0_0_0_0_0_0_                                 |  |  |  |  |
| Email User Permission               | 72CeRVIARXQVHRXxWIS3aRcFsHallur192xxS15ScRPAUEQV12C0ftEinFigU012HWX73G<br>v)9FVAECgF2A72r098RmqS5b1DxGMB388euukHQp8L/rg8wf21K2qQKtpKRp0a0<br>v64792FDetwin56Ker2hXEeK18me31Dk17c58b untMoneBIDP07Cfb1alx546(12%2)0 |  |  |  |  |
| Relay Host Permission               | kB+X3ivTuFurwbAwpAczYWpNxK4+FkJoxLWGNCW1OUJPNY+n8fbnkCgYEA1iSw<br>VCJ8ivTuFurwbAwpAczYWpNxK4+FkJoxLWGNCW1OUJPNY+n8fbnkCgYEA1iSw                                                                                    |  |  |  |  |
| Database Connection Permission      |                                                                                                    |  |  |  |  |
| Mobile Number Permission            | SSL Certificate                                                                                                    |  |  |  |  |
| System Services >                   | SSL CA I Use CA File                                                                                                    |  |  |  |  |
| SSH Remote Access                   | Use Existing server.ca (09/09/2019 10:45:42)                                                                                                    |  |  |  |  |
| SSL Setup                           | ALL (TLSv1 and TLSv1.2) of file selected.                                                                                                    |  |  |  |  |
| Token Management                    | SSL Cipher Strength TLSv1.2 (Recommended)                                                                                                    |  |  |  |  |
|                                     | Figure 9: SSL Setup                                                                                                    |  |  |  |  |
|                                     |                                                                                                    |  |  |  |  |
|                                     |                                                                                                    |  |  |  |  |

Once added, test the configuration to ensure it is correct. Click on Test.

| Media types        |       |         |                 |                                                                                                 | Create media type Import |
|--------------------|-------|---------|-----------------|-------------------------------------------------------------------------------------------------|--------------------------|
|                    |       |         |                 |                                                                                                 | Filter 🍸                 |
|                    |       |         |                 | Name Status Any Enabled Disabled                                                                |                          |
|                    |       |         |                 | Apply Roset                                                                                     |                          |
| Name 🔺             | Туре  | Status  | Used in actions | Details                                                                                         | Action                   |
| Email to sendQuick | Email | Enabled |                 | SMTP server: "192.168.1.95", SMTP helo: "yourdomain.com", SMTP email: "anyemail@yourdomain.com" | Test                     |
|                    |       |         |                 |                                                                                                 | Displaying 1 of 1 found  |

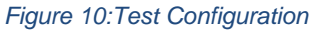

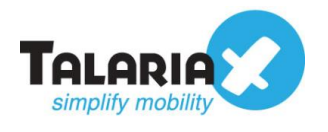

×

A popup will appear. For the **Send to** field, enter the email that was configured as the email address used in the email filter in section 2.1

For our example we are using *zabbix*@*entera64.sendquick.messenger* for **Send to** field as per the email filter set up on Section 2.1

| Tes | t media type | 9                                    |             |
|-----|--------------|--------------------------------------|-------------|
|     | * Send to    | zabbix@entera64.sendquick.messenger  |             |
|     | Subject      | Test subject                         |             |
|     | * Message    | This is the test message from Zabbix |             |
|     |              |                                      |             |
|     |              |                                      |             |
|     |              |                                      |             |
|     |              |                                      | 1.          |
|     |              |                                      | Test Cancel |
|     |              |                                      |             |

#### Figure 11:Test Media Type

Click on the **Test** button. If successful, a popup will appear as below:

| Test media type | *                                    |
|-----------------|--------------------------------------|
| Med             | ia type test successful.             |
| * Send to       | zabbix@entera64.sendquick.messenger  |
| Subject         | Test subject                         |
| * Message       | This is the test message from Zabbix |
|                 | Test Cancel                          |
| * Message       | This is the test message from Zabbix |

Figure 12: Media Test Result

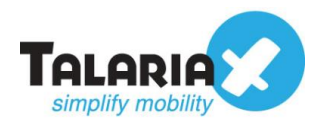

To confirm that sendQuick has subsequently received the email and sent out as SMS, go to sendQuick dashboard. Navigate to :

### Usage Logs > Message Logs

Click on the **Sent** tab and **SMS** tab. If there is a corresponding entry in the logs, that means the SMS text was sent successfully.

| Account: Standalone Mode | <b>sendQuick® Entera</b> Server Admin                                                                                           | (§ English              | • 🕐 Shutdown           | 2 Restart       | 🕩 Logout    |
|--------------------------|----------------------------------------------------------------------------------------------------|-------------------------|------------------------|-----------------|-------------|
| admin                    | Usage Logs > Message Log                                                                                                    |                         |                        |                 |             |
| n Dashboard              |                                                                                                    |                         |                        |                 |             |
| Server Setup             | Queue Sent Inbox                                                                                                    |                         |                        |                 |             |
| I Messaging Setup >      |                                                                                                    |                         |                        |                 |             |
| Modern Setup             | SMS MIM Sqoope                                                                                                    |                         |                        |                 |             |
| C Phone Book & Roster >  | Search From 03/12/2019 To 03/12/2019                                                                                            |                         |                        |                 |             |
| ▼ Filter Rules           | Show 100 • entries                                                                                                    |                         | Search:                |                 |             |
| Network Monitor          |                                                                                                    |                         |                        |                 |             |
| Security Setup           | No 11 Date & Time Delivery Date Turnaround Time Sender Mobile Number Me                                                         | isage                   |                        | IMEI            | - 11        |
| د Password Management    | 1 03/12/2019 17:46:28 03/12/2019 17:46:30 10:10 anyemail@yourdomain.com (Zabbix Alerts) 93873088 anyemail@yourdomain.com:Test A | lert:This is the test r | message from Zabbix    | 3591800879      | 97349       |
| 👽 Backup & Diagnostic >  | Save CSV Save Excel Save PDF Retreat                                                                                            |                         |                        |                 | Empty Outbo |
| Lal Usage Logs           | Showing 1 to 1 of total 1 records                                                                                               |                         | Pr                     | revious 1       | Next        |
| Message Log              |                                                                                                    |                         |                        | _               |             |
| Conversation Summary >   | Copyright © 2002-2019, Talaria                                                                                                  | K Pte Ltd, Singapor     | e. All Rights Reserved | . Tue, 03 Dec 2 | 2019 17:46  |
| Email Lon                |                                                                                                    |                         |                        |                 |             |

Figure 13:sendQuick's Message Logs

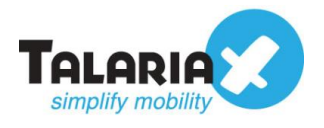

## 2.3 Configuring Actions on Zabbix to send email to sendQuick

Before creating the trigger and action to send SMS alerts, there are several items that need to be configured.

# 2.3.1 Creating Host and Host Groups

Firstly, read <u>Zabbix manual</u> on how to create a Host and Host Groups. This will be the device that needs to be monitored and to trigger alerts if certain conditions are met.

There are already many pre-configured Host Groups in Zabbix and you can find one that matches your device. In our example, we will create a new Host Group for *sendQuick servers*.

On the dashboard of Zabbix, navigate to the following item :

## **Configuration > Host groups**

Click on Create host group.

| ZABBIX Monitoring Inventory Reports Configuration Administration                    | Q G Support 🗹 Share ? 💄 🕛 |
|-------------------------------------------------------------------------------------|---------------------------|
| Host group Templates Hosts Maintenance Actions Event correlation Discovery Services | Zabbix Appliance          |
| Host groups                                                                         | Create host group         |
|                                                                                     | Filter T                  |
| Name                                                                                |                           |
| Figure 14:Create Host Groups                                                        |                           |

Fill in the name of the new Group name as below. Click on Add.

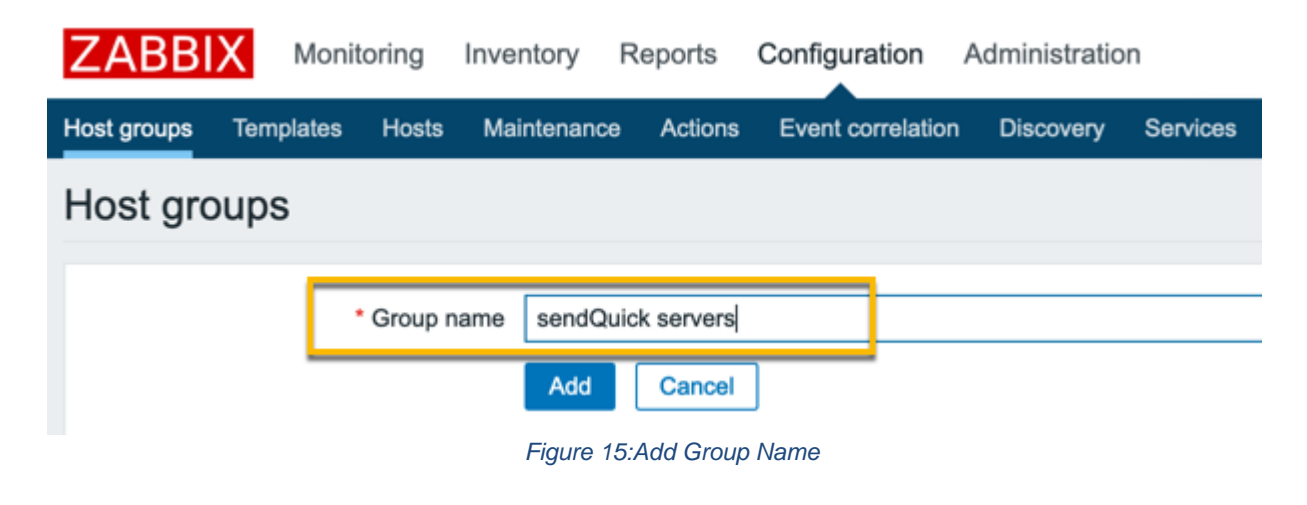

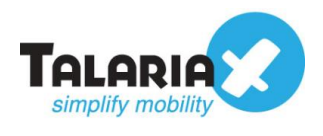

Next, we will create the host for the device we want to monitor and add them into this Host group.

On the dashboard of Zabbix, navigate to the following item :

## **Configuration > Hosts**

## Click on Create host.

| ZABBIX Monitoring Inventory Reports Configuration Administration                     | 🔍 🖓 Support 🛛 Share 📍 🔔    |
|--------------------------------------------------------------------------------------|----------------------------|
| Host groups Templates Hosts Maintenance Actions Event correlation Discovery Services | Zabbix Applia              |
| Hosts                                                                                | Group all Create host Impo |
|                                                                                      | Filter                     |
| Figure 16:Create H                                                                   | DSt                        |

Fill in the following.

- Host name : Provide any name to identify the device
- Groups : Select the group that was created or from the predefined list
- IP Address : Key in IP Address of device
- Ensure **Enabled** box is ticked

Click on the **Template** tab at the top after you have filled the fields.

| Hosts                      |                                            |                 |                 |
|----------------------------|--------------------------------------------|-----------------|-----------------|
| Host Templates IPMI Tags M | Macros Inventory Encryptio                 | n               |                 |
| Visible name               |                                            |                 |                 |
| * Groups                   | sendQuick servers ×<br>type here to search |                 | Select          |
|                            | * At least one interface must ex           | ist.            |                 |
| Agent interfaces           | IP address                                 | DNS name        | Connect to Port |
|                            | 192.168.3.85                               |                 | IP DNS 10050    |
|                            | Add                                        |                 |                 |
| SNMP interfaces            | Add                                        |                 |                 |
| JMX interfaces             | Add                                        |                 |                 |
| IPMI interfaces            | Add                                        |                 |                 |
| Description                |                                            |                 |                 |
|                            |                                            |                 |                 |
|                            |                                            |                 | li.             |
| Monitored by proxy         | (no proxy) 💌                               |                 |                 |
| Enabled                    |                                            |                 |                 |
|                            | Add Cancel                                 |                 |                 |
|                            | Figure 17:Addi                             | ng host details |                 |

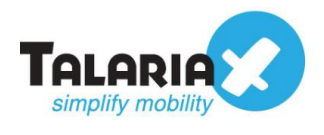

For this example, we will not be installing Zabbix agent to monitor device. We will monitor the availability of the server using **ICMP ping**. In order to do that, we have to link the template to this host. Click on **Add**.

| Hosts |           |               |          |                |            |        |  |  |  |  |
|-------|-----------|---------------|----------|----------------|------------|--------|--|--|--|--|
| Host  | Templates | IPMI Tags     | Macros   | Inventory      | Encryption |        |  |  |  |  |
|       |           | Linked templa | Add      | >              |            | Action |  |  |  |  |
|       |           |               | Add      | Cancel         | ]          |        |  |  |  |  |
|       |           |               | Figure 1 | 8:Add link tem | plate      |        |  |  |  |  |

5

Select the template "*Template Module ICMP Ping*" and click on **Select.** If this template is not available for selection, you can download it from <u>Zabbix Share</u> and add the template under **Configuration > Templates** 

| ZABBIX Monitoring Inventory Reports             | Configuration Administration                      |                 |
|-------------------------------------------------|---------------------------------------------------|-----------------|
| Host groups Templates Hosts Maintenance Actions | Ev. Templates                                     | ×               |
| Hosts                                           |                                                   | Group Templates |
| Host Templates IPMI Tags Macros Inventory       | Encr Template Module HOST-RESOURCES-MIB SNMPv2    |                 |
|                                                 | Template Module HOST-RESOURCES-MIB storage SNMPv2 |                 |
| Linked templates Name                           | Template Module ICMP Ping                         |                 |
|                                                 | Template Module Interfaces Simple SNMPv1          |                 |
| Add Cancel                                      | Template Module Interfaces Simple SNMPv2          |                 |
|                                                 | Template Module Interfaces SNMPv1                 |                 |
|                                                 | Figure 19:Add template                            |                 |

After the template has been linked, click on Add.

Verify that the host has been added successfully.

| Z    | ABBIX                             | Monitoring          | Inventory | Reports     | Configu    | ration Ac   | dminist | ation                  |       |                                                                                                    |           | Q            | O Support  | Z Share         | 2       |         | Ŀ  |
|------|-----------------------------------|---------------------|-----------|-------------|------------|-------------|---------|------------------------|-------|----------------------------------------------------------------------------------------------------|-----------|--------------|------------|-----------------|---------|---------|----|
| Host | groups Te                         | emplates Hosts      | Maintenar | nce Action  | ns Event ( | correlation | Discove | ery Services           |       |                                                                                                    |           |              |            | Ze              | ibbix A | Applian | c  |
| (    | 🕗 но                              | st added            |           |             |            |             |         |                        |       |                                                                                                    |           |              |            |                 |         | 1       | ĸ  |
| Но   | sts                               |                     |           |             |            |             |         |                        |       |                                                                                                    | Gro       | all          | •          | Create host     |         | Import  | ł  |
|      |                                   |                     |           |             |            |             |         |                        |       |                                                                                                    |           |              |            |                 | Fill    | ter 🏹   | ł  |
|      | Name 🔺                            | Applications        | Items     | Triggers    | Graphs     | Discovery   | Web     | Interface              | Proxy | Templates                                                                                                    | Status    | Availability |            | Agent encryptic | n Inf   | o Tag   | js |
|      | Print Serve                       | r Applications 8    | Items 133 | Triggers 21 | Graphs 25  | Discovery 6 | Web     | 192.168.1.98:<br>161   |       | Template SNMP Printer (Template SNMP Device)                                                                                                   | Enabled   | ZBX SNMF     | JMX [IPMI] | NONE            | _       |         |    |
|      | Test Server                       | Applications 1      | Items 3   | Triggers 3  | Graphs     | Discovery   | Web     | 192.168.3.85:<br>10050 |       | Template Module ICMP Ping                                                                                                    | Enabled   | ZBXSNMF      | JMX [IPMI] | NONE            |         |         |    |
|      | Zabbix serv                       | ver Applications 13 | Items 96  | Triggers 49 | Graphs 17  | Discovery 3 | Web     | 127.0.0.1:<br>10050    |       | Template App Zabbix Server, Template OS Linux by Zabbix agent (Templa<br>Module Linux block devices by Zabbix agent, Template Module Linux CPL | e Enabled | ZBX SNMF     | JMX IPMI   | NONE            |         |         |    |
|      | Figure 20:Host added successfully |                     |           |             |            |             |         |                        |       |                                                                                                    |           |              |            |                 |         |         |    |

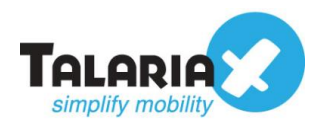

# 2.3.2 Creating User Group

Next we will create a user to associate the trigger action to. First we will create a new User Group for this user or you can use existing user groups predefined in Zabbix.

In our example, will create a new user group, "Alert Users Group."

On the dashboard of Zabbix, navigate to the following item :

### Administration > User groups

#### Click on Create user group.

| ZABBIX Monitoring Inventory Reports Configuration Admi              | nistration                       | Q. O Support 🖸 Share ? 💄 🕛 |
|---------------------------------------------------------------------|----------------------------------|----------------------------|
| General Proxies Authenticatio User groups Isers Media types Scripts | Queue                            | Zabbix Appliance           |
| User groups                                                         |                                  | Create user group          |
|                                                                     |                                  | Filter T                   |
|                                                                     | Name Status Any Enabled Disabled |                            |

Fill in the **Group name** and ensure the box for **Enabled** is ticked. Click on the **Permissions** tab at the top.

| ZAB         | BIX     | Monitoring     | Inventory    | Reports        | Configuration | Admir   | nistration |  |        |  |
|-------------|---------|----------------|--------------|----------------|---------------|---------|------------|--|--------|--|
| General     | Proxies | Authentication | n User gro   | ups Users      | Media types   | Scripts | Queue      |  |        |  |
| User groups |         |                |              |                |               |         |            |  |        |  |
| User gro    | oup Per | missions Tag   | filter       |                |               |         |            |  |        |  |
|             |         | * Group r      | name Alert   | Users Group    |               |         |            |  |        |  |
|             |         | L              | Jsers type I | nere to search |               |         |            |  | Select |  |
|             |         | Frontend ac    | cess Syste   | m default 💌    |               |         |            |  |        |  |
|             |         | Ena            | abled 🔽      | >              |               |         |            |  |        |  |
|             |         | Debug r        | mode         |                |               |         |            |  |        |  |
|             |         |                | Add          | Cancel         |               |         |            |  |        |  |

#### Figure 22:Add user group details

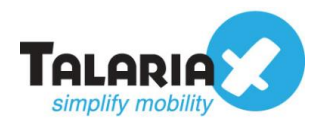

## Click on the **Select** button.

| User groups                       |                          |                     |                                  |
|-----------------------------------|--------------------------|---------------------|----------------------------------|
| User group Permissions Tag filter |                          |                     |                                  |
| Permissions                       | Host group<br>All groups | Permissions<br>None |                                  |
|                                   | type here to search      | (                   | Select Read-write Read Deny None |
|                                   | Add Cancel               |                     |                                  |
|                                   | Figure 23                | B:Select host       |                                  |

Select the User Group to set the permissions. In this example, we will select the *"sendQuick servers"* host group to give access to this group of servers for the alert action. Click on **Select.** 

| User group Permissions Tag filter |                     | Host groups                 |  |
|-----------------------------------|---------------------|-----------------------------|--|
| Permissions                       | Hast aroun          | Name                        |  |
|                                   | All groups          | Discovered hosts            |  |
|                                   |                     | Hypervisors                 |  |
|                                   | type here to search | Linux servers               |  |
|                                   | Include subgroup    | sendQuick servers           |  |
|                                   | Add                 | Templates                   |  |
|                                   | Add Cancel          | Templates/Applications      |  |
|                                   |                     | Templates/Databases         |  |
|                                   |                     | Templates/Modules           |  |
|                                   |                     | Templates/Network devices   |  |
|                                   |                     | Templates/Operating systems |  |
|                                   |                     | Templates/Server hardware   |  |
|                                   |                     | Templates/Virtualization    |  |
|                                   |                     | Virtual machines            |  |
|                                   |                     | Zabbix servers              |  |

Figure 24:Host groups selection

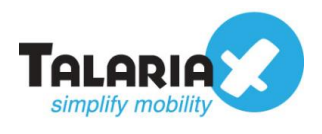

Click on **Read** and click on the **Add** link shown below. (Do not click on the **Add** button below instead)

| ZABBIX          | Monitoring Inve     | entory Reports           | Configuration        | Administration      |  |  |  |  |  |  |  |
|-----------------|---------------------|--------------------------|----------------------|---------------------|--|--|--|--|--|--|--|
| General Proxies | Authentication      | User groups User         | s Media types        | Scripts Queue       |  |  |  |  |  |  |  |
| User groups     | 3                   |                          |                      |                     |  |  |  |  |  |  |  |
| User group Per  | missions Tag filter | r                        |                      |                     |  |  |  |  |  |  |  |
|                 | Permissions         | Host group<br>All groups |                      | Permissions<br>None |  |  |  |  |  |  |  |
|                 |                     | Select                   | Read-write Read Deny |                     |  |  |  |  |  |  |  |
|                 | Include subgroups   |                          |                      |                     |  |  |  |  |  |  |  |
|                 |                     | Add Cance                | I                    |                     |  |  |  |  |  |  |  |
|                 |                     |                          | Figure 25:           | Search for entry    |  |  |  |  |  |  |  |

Confirm that the entry of the host group and the correct permission is highlighted as reflected below. If so, then click on the **Add** button.

| User gro   | ups         |            |                          |                     |      |      |      |  |
|------------|-------------|------------|--------------------------|---------------------|------|------|------|--|
| User group | Permissions | Tag filter |                          |                     |      |      |      |  |
|            | Ρ           | ermissions | Host group<br>All groups | Permissions<br>None |      |      |      |  |
|            |             |            | sendQuick servers        | Read-write          | Read | Deny | None |  |
|            |             |            | type here to search      |                     |      |      |      |  |
|            |             |            | Add                      |                     |      |      |      |  |
|            |             |            | Add Cancel               |                     |      |      |      |  |
|            |             |            |                          |                     |      |      |      |  |

Figure 26:Entry and permissions

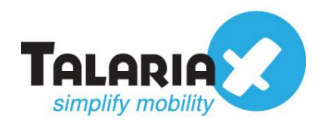

# 2.3.3 Creating User

Next we will create a user to associate to this user group to inherit the permissions.

On the dashboard of Zabbix, navigate to the following item :

### Administration > Users

#### Click on Create user.

| ZABBIX Monitoring Inventory Reports Configuration Administration           | Q 9            | Support 🛛 Share ? 💄 🕛 |
|----------------------------------------------------------------------------|----------------|-----------------------|
| General Proxies Authentication User groupe Users redia types Scripts Queue |                | Zabbix Appliance      |
| Users                                                                      | User group All | Filter T              |
| Figure 27:Create User                                                      | 1 1            |                       |

Fill in the **Alias** and select for the **Groups** with the User Group created in Section 2.3.2. Choose any password to be used for this user and key them twice in the field provided.

Before adding this user, click on **Media** in the tab menu at the top.

| Users                   |                                                                                   |
|-------------------------|-----------------------------------------------------------------------------------|
| User Media Permissions  |                                                                                   |
| * Alias                 | TestUser                                                                          |
| Name                    |                                                                                   |
| Surname                 |                                                                                   |
| * Groups                | Alert Users Group X Select                                                        |
| * Password              |                                                                                   |
| * Password (once again) |                                                                                   |
|                         | Password is not mandatory for non internal authentication type.                   |
| Language                | English (en_GB) You are not able to choose some of the languages, because locales |
| Theme                   | System default                                                                    |
| Auto-login              |                                                                                   |
| Auto-logout             | 15m                                                                               |
| * Refresh               | 30s                                                                               |
| * Rows per page         | 50                                                                                |
| URL (after login)       |                                                                                   |
|                         | Add Cancel                                                                        |
|                         | Figure 28:Add user details                                                        |

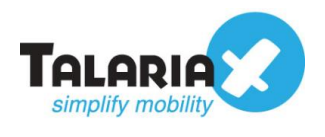

## Click on the Add link (not the Add button)

| User | S     |             |                   |         |             |
|------|-------|-------------|-------------------|---------|-------------|
| User | Media | Permissions |                   |         |             |
|      |       |             | Media Type<br>Add | Send to | When active |
|      |       |             | Add               | Cancel  |             |
|      |       |             | Figure 29:Me      | dia     |             |

Fill in the fields with the values that were configured earlier. For **Type** select the Media type that was configured in Section 2.2

For the email address to fill in Send to type in the email configured in Section 2.1

Click on Add.

| Users                  |                                 |                                                                                                    |        |
|------------------------|---------------------------------|----------------------------------------------------------------------------------------------------|--------|
| User Media Permissions | a Media Type Sand to Add Cancel | Media<br>Type Email to sendQuick<br>* Send to zabbix@entera64.sendquick.messengef<br>Add<br>* When active 1-7,00:00-24:00<br>Use if severity  Not classified<br>V Marning<br>V Average<br>V High<br>Disaster<br>Enabled | Remove |
|                        |                                 | Figure 30:Add media                                                                                                    |        |

Confirm that the entry is reflected such as below and click on Add.

| Users | 5     |             |       |                    |                                     |                 |                 |                   |    |
|-------|-------|-------------|-------|--------------------|-------------------------------------|-----------------|-----------------|-------------------|----|
| User  | Media | Permissions |       |                    |                                     |                 |                 |                   |    |
|       |       |             | Media | Туре               | Send to                             | When active     | Use if severity | Status Action     |    |
|       |       |             |       | Email to sendQuick | zabbix@entera64.sendquick.messenger | 1-7,00:00-24:00 | NIWAHD          | Enabled Edit Remo | ve |
|       |       |             |       | Add                |                                     |                 |                 |                   |    |
|       |       |             |       | Add Cancel         | ]                                   |                 |                 |                   |    |
|       |       |             |       |                    |                                     |                 |                 |                   |    |

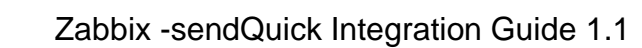

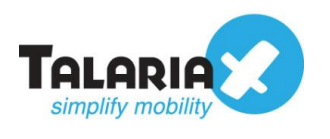

# 2.3.4 Creating Action

We will now create the Action for Alert Triggers to send email to sendQuick server when conditions are met.

On the dashboard of Zabbix, navigate to the following item :

## **Configuration > Actions**

### Click on Create action.

| ZABBI       | X Monit   | oring | Inventory  | Reports   | Configuration     | Administratio | n        |           |            |         |          | Q          | O Support | Z Share | ?     | •        | ს   |
|-------------|-----------|-------|------------|-----------|-------------------|---------------|----------|-----------|------------|---------|----------|------------|-----------|---------|-------|----------|-----|
| Host groups | Templates | Hosts | Maintenand | e Actions | Event correlation | Discovery     | Services |           |            |         |          |            |           |         | Zabbi | Applia   | nce |
| Actions     |           |       |            | $\sim$    |                   |               |          |           |            |         |          | Event sour | riggers   | -       | Crea  | te actio |     |
|             |           |       |            |           |                   |               |          |           |            |         |          |            |           |         | F     | ilter    | v   |
|             |           |       |            |           |                   | Name          |          |           | Status Any | Enabled | Disabled |            |           |         |       |          |     |
|             |           |       |            |           |                   |               |          | Apply     | Reset      |         |          |            |           |         |       |          |     |
|             |           |       |            |           |                   |               | Figu     | ire 32:Cr | eate ac    | tion    |          |            |           |         |       |          |     |

Fill in the **Name** for this Action. For this example, we will call it *Test Server Alert.* For the **New Condition**, select the conditions that you want to trigger the alert. For this example, we will use **Trigger**. Click on **Select**.

| Action | S          |                |                                  |                   |                              |        |
|--------|------------|----------------|----------------------------------|-------------------|------------------------------|--------|
| Action | Operations | Recovery opera | tions Update operations          |                   |                              |        |
|        |            | * Name         | Test Server Alert                |                   |                              |        |
|        |            | Conditions     | Label                            | Name              | Action                       |        |
|        |            | New condition  | Trigger                          | equals            | ▼ type here to search        | Select |
|        |            |                | Add                              |                   |                              |        |
|        |            | Enabled        | ✓                                |                   |                              |        |
|        |            |                | * At least one operation, record | very operation or | update operation must exist. |        |
|        |            |                | Add Cancel                       |                   |                              |        |
|        |            |                | Figure 33:Ada                    | condition to      | trigger alert                |        |

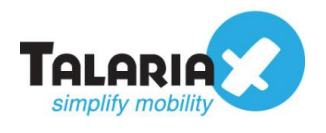

In our example, we will use the Triggers already made available in the Template Module

ICMP Ping. Select "Unavailable by ICMP Ping" and click on Select.

Make sure the Group and Host at the top right is the correct device that you want to monitor and send alerts.

| Action | S                      |                                   |                                                                                               |                 |          |                      |
|--------|------------------------|-----------------------------------|-----------------------------------------------------------------------------------------------|-----------------|----------|----------------------|
| Action | Operations Recovery op | erations Update operations        |                                                                                               |                 |          |                      |
|        | * Nan                  | ne Test Server Alert              |                                                                                               |                 |          |                      |
|        | Conditio               | ns Label                          | Nama Action                                                                                   |                 |          | ×                    |
|        | New condition          | Trigger                           | inggers                                                                                       | Group sendQuick | servers  | ✓ Host Test Server ▼ |
|        |                        | Add                               | Name                                                                                          |                 | Severity | Status               |
|        | Enabl                  | ed 🗹 * At least one operation, re | High ICMP ping loss Depends on Unavailable by ICMP ping                                       |                 | Warning  | Enabled              |
|        |                        | Add Cancel                        | High ICMP ping response time<br>Depends on<br>Unavailable by ICMP ping<br>High ICMP ping loss |                 | Warning  | Enabled              |
|        |                        |                                   | Unavailable by ICMP ping                                                                      |                 | High     | Enabled              |
|        |                        |                                   |                                                                                               |                 |          | Select Cancel        |

Figure 34: Triggers option

Ensure the New Condition is now reflected as below and click on the **Add** link. (NOT Add Button)

| Action | S          |                    |                           |                       |                                  |               |
|--------|------------|--------------------|---------------------------|-----------------------|----------------------------------|---------------|
| Action | Operations | Recovery operation | tions Update operation    | 15                    |                                  |               |
|        |            | * Name             | Test Server Alert         |                       |                                  |               |
|        |            | Conditions         | Label                     | Name                  | Action                           |               |
|        |            | New condition      | Trigger                   | • equals              | Test Server: Unavailable by ICMP | ping × Select |
|        |            | <                  | Add                       |                       |                                  |               |
|        |            | Enabled            | ✓                         |                       |                                  |               |
|        |            |                    | * At least one operation, | recovery operation of | r update operation must exist.   |               |
|        |            |                    | Add Cancel                |                       |                                  |               |
|        |            |                    | Figure 35: Co             | ndition added su      | uccessfully                      |               |

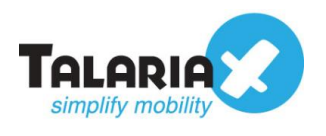

Check that the **Conditions** has been added. You can add more conditions to determine the trigger action by selecting more parameters for **New Condition** and clicking on the **Add** link.

Click on **Operations** on the tab menu at the top.

| Actions           |                 |                                                                                 |                  |        |
|-------------------|-----------------|---------------------------------------------------------------------------------|------------------|--------|
| Action Operations | Recovery operat | ions Update operations                                                          |                  |        |
|                   | * Name          | Test Server Alert                                                               |                  | _      |
| [                 | Conditions      | Label     Name       A     Trigger equals Test Server: Unavailable by ICMP ping | Action<br>Remove |        |
|                   | New condition   | Trigger equals type here to search                                              |                  | Select |
|                   | Enabled         | At least one operation, recovery operation or update operation must exist.      |                  |        |
|                   |                 | Add Cancel                                                                      |                  |        |

**Operations** section will define what happens next after the condition is triggered.

### Click on **New**.

|                             | y operations Update                                                                 | e operations                                                                                                  |                                |                     |        |
|-----------------------------|-------------------------------------------------------------------------------------|----------------------------------------------------------------------------------------------------|--------------------------------|---------------------|--------|
| * Default operation step    | p duration 1h                                                                       |                                                                                                    |                                |                     |        |
| Defau                       | ult subject Problem:                                                                | {EVENT.NAME}                                                                                                  |                                |                     |        |
| Default                     | message Problem s<br>Problem r<br>Host: {HO<br>Severity: 4<br>Original p<br>{TRIGGE | started at (EVENT.TI)<br>name: (EVENT.NAME)<br>ST.NAME)<br>(EVENT.SEVERITY)<br>roblem ID: (EVENT.II<br>R.URL) | ME} on {EVENT.DATE<br>}}<br>D} | Ε}                  |        |
| e operations for suppressed | problems 🔽                                                                          |                                                                                                    |                                |                     |        |
| C                           | perations Steps<br>New                                                              | Details                                                                                                    | Start in                       | Duration            | Action |
|                             |                                                                                     |                                                                                                    | poration or undate or          | varation must avist |        |
| C                           | perations Steps<br>New                                                              | Details                                                                                                    | Start in                       | Duration            | ,      |

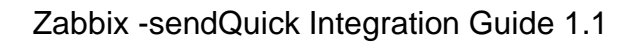

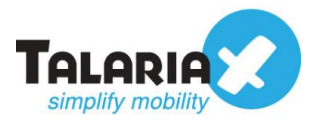

Edit the message to send as Alerts or leave it as the default message.

For **Send to Users**, select the User that was configured earlier in Section 2.3.3 For **Send only to**, select the Media type that was configured earlier in Section 2.2

| Action  | IS            |                         |                                                                                                    |                                                                     |                                   |        |  |  |  |  |
|---------|---------------|-------------------------|----------------------------------------------------------------------------------------------------|---------------------------------------------------------------------|-----------------------------------|--------|--|--|--|--|
| Action  | Operations    | Recovery operation      | s Update operations                                                                                                    |                                                                     |                                   |        |  |  |  |  |
|         | * Default c   | operation step duration | 1h                                                                                                    |                                                                     |                                   |        |  |  |  |  |
|         |               | Default subject         | Problem: {EVENT.NAME}                                                                                                    |                                                                     |                                   |        |  |  |  |  |
|         |               | Default message         | Problem started at {EVENT.TIME} on {EVENT.DATE}<br>Problem name: {EVENT.NAME}<br>Host: {HOST.NAME}<br>Severity: {EVENT.SEVERITY} |                                                                     |                                   |        |  |  |  |  |
|         |               |                         | Original problem ID: {I<br>{TRIGGER.URL}                                                                                         | EVENT.ID}                                                           |                                   | h.     |  |  |  |  |
| Pause o | perations for | suppressed problems     |                                                                                                    |                                                                     |                                   |        |  |  |  |  |
|         |               | Operations              | Steps Deta                                                                                                    | ils Start in                                                        | Duration                          | Action |  |  |  |  |
|         |               | Operation details       | Steps<br>Step duration                                                                                                    | Steps 1 - 1 (0 - infinitely)<br>duration 0 (0 - use action default) |                                   |        |  |  |  |  |
|         |               |                         | Operation type                                                                                                    | ration type Send message                                            |                                   |        |  |  |  |  |
|         |               |                         | Send to User groups                                                                                                    | At least one user or user<br>User group<br>Add                      | group must be selected.<br>Action |        |  |  |  |  |
|         |               |                         | Send to Users                                                                                                    | User<br>TestUser<br>Add                                             | Action<br>Remov                   | 8      |  |  |  |  |
|         |               | [                       | Send only to                                                                                                    | Email to sendQuick                                                  |                                   |        |  |  |  |  |
|         |               |                         | Default message                                                                                                    |                                                                     | -                                 |        |  |  |  |  |
|         |               |                         | Figure                                                                                                    | 38:Edit operation                                                   |                                   |        |  |  |  |  |

Click on the **Add** link (NOT the Add button)

| Send to Users                 | User                |                            | Action |
|-------------------------------|---------------------|----------------------------|--------|
|                               | TestUser            |                            | Remove |
|                               | Add                 |                            |        |
| Send only to                  | Email to sendQuic   | k 💌                        |        |
| Default message               | ~                   |                            |        |
| Conditions                    | Label               | Name                       | Action |
|                               | New                 |                            |        |
| Add Gancel                    |                     |                            |        |
| * At least one operation, re- | covery operation or | update operation must exis | st.    |
| Add Cancel                    |                     |                            |        |
| Figure                        | 39: Add             |                            |        |

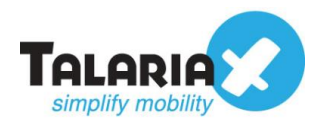

Confirm that the Operations has been added and click on the Add button.

| Actions                |                       |                                                                                                    |
|------------------------|-----------------------|----------------------------------------------------------------------------------------------------|
| Action Operations      | Recovery operation    | s Update operations                                                                                                    |
| * Default op           | eration step duration | 1h                                                                                                    |
|                        | Default subject       | Problem: {EVENT.NAME}                                                                                                    |
|                        | Default message       | Problem started at {EVENT.TIME} on {EVENT.DATE}<br>Host: {HOST.NAME}<br>Severity: {EVENT.SEVERITY}<br>Original problem ID: {EVENT.ID}                                           |
| Deuss energians for a  | unpressed problems    |                                                                                                    |
| Pause operations for s | suppressed problems   |                                                                                                    |
|                        | Operations            | Steps     Details     Start in     Duration     Action       1     Send message to users: TestUser via Email to sendQuick Immediately     Default     Edit     Remove       New |
|                        | Ċ                     | Least one operation, recovery operation or update operation must exist.                                                                                                    |

If configured correctly, the Action entry would have been added like below

| ZABBI       | X Monito                                                                | oring    | Inventory    | Reports   | Configuration     | Administrati   | on              |          |           |                              |                          | Q             | O Support   | Z Share | ?     | <u>.</u> | ባ    |
|-------------|-------------------------------------------------------------------------|----------|--------------|-----------|-------------------|----------------|-----------------|----------|-----------|------------------------------|--------------------------|---------------|-------------|---------|-------|----------|------|
| Host groups | Templates                                                               | Hosts    | Maintenance  | a Actions | Event correlation | Discovery      | Services        |          |           |                              |                          |               |             |         | Zabbi | k Applia | ince |
| $\oslash$   | Action added                                                            | ł        |              |           |                   |                |                 |          |           |                              |                          |               |             |         |       |          | ×    |
| Actions     |                                                                         |          |              |           |                   |                |                 |          |           |                              |                          | Event source  | ce Triggers | •       | Crea  | ite acti | on   |
|             |                                                                         |          |              |           |                   |                |                 |          |           |                              |                          |               |             |         |       | Filter   | T    |
|             |                                                                         |          |              |           |                   | Name           |                 |          | Status An | Enabled Disabled             |                          |               |             |         |       |          |      |
|             |                                                                         |          |              |           |                   |                |                 | Apply    | Reset     |                              |                          |               |             |         |       |          |      |
| Name /      |                                                                         |          |              |           | Conditions        |                |                 |          |           | Operations                   |                          |               |             |         | Sta   | tus      |      |
| Report      | problems to Za                                                          | bbix adm | ninistrators |           |                   |                |                 |          |           | Send message to user groups  | : Zabbix administrators  | /ia all media |             |         | Dis   | abled    |      |
| Test Se     | erver Alert                                                             |          |              |           | Trigger equals    | Test Server: U | navailable by l | CMP ping |           | Send message to users: Testu | Jser via Email to sendQu | ick           |             |         | Ena   | abled    |      |
|             | ioot group Templates Hoats Maintenance Actions Discovery Services Cenal |          |              | of 2 fou  | nd                |                |                 |          |           |                              |                          |               |             |         |       |          |      |

Figure 41:Action entry

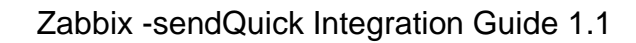

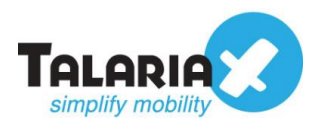

# 2.3.5 Monitoring Problem

If the Action has been configured properly, whenever there is a problem that meets the condition, the operation of sending email to sendQuick will then be triggered.

On the dashboard of Zabbix, navigate to the following item :

## Monitoring > Problems

If there is a problem (in our example, the server is down and ping to the server failed), it will be reflected as shown below.

|                                | tory Reports Configuration Administratio | n                        |                                    | Q ि Support ☑ Share ? 💄 🕛 |
|--------------------------------|------------------------------------------|--------------------------|------------------------------------|---------------------------|
| Dashboard Problems Overview We | eb Latest data Graphs Screens Maps Dis   | scovery Services         |                                    | Zabbix Appliano           |
| Problems                       |                                          |                          |                                    | Export to CSV             |
|                                |                                          |                          |                                    | Filter T                  |
| Show                           | Recent problems Problems History         | Host inventory           | Туре                               | Remove                    |
| Host groups                    | type here to search                      | Select                   | Add                                |                           |
| Hosts                          | Test Server ×                            | Select                   | And/Or Or                          |                           |
|                                | type here to search                      |                          | tag Contains Equals value          | Remove                    |
| Application                    |                                          | Select                   | Add                                |                           |
| Triggers                       | type here to search                      | Select Show tags         | None 1 2 3 Tag name Full Shortened | None                      |
| Problem                        |                                          | Tag display priority     | comma-separated list               |                           |
| Minimum severity               | Not classified •                         | Show operational data    | None Separately With problem name  |                           |
| Age less than                  | 14 days                                  | Show suppressed problems | Show unacknowledged only           |                           |
|                                |                                          | Compact view             | Show timeline                      |                           |
|                                |                                          | Show details             | Highlight whole row                |                           |
|                                |                                          | Apply Reset              |                                    |                           |
| Time                           | fo Host Problem                          |                          | Duration                           | Ack Actions Tags          |
| 11:09:14 High                  | Test Server 1 Unavai                     | ilable by ICMP ping      | 8h 22m 36s                         |                           |
|                                |                                          |                          |                                    | Displaying 1 of 1 found   |

Figure 42:Monitoring problems

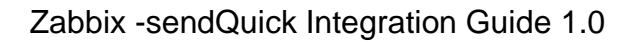

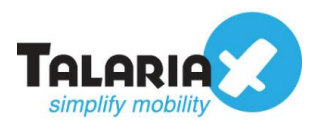

To confirm that sendQuick has subsequently received the email and sent out as SMS, go to sendQuick dashboard. Navigate to :

## Usage Logs > Message Logs

Click on the **Sent** tab and **SMS** tab. If there is a corresponding entry in the logs, that means the SMS text was sent successfully.

| Account:                | send                     | Quick <sup>®</sup>     | Entera S               | erver Adı | min                                    |          | <b>Q English</b>                                                                                              | O Shutdown            | C Restart   | ( Logout   |  |
|-------------------------|--------------------------|------------------------|------------------------|-----------|----------------------------------------|----------|----------------------------------------------------------------------------------------------------|-----------------------|-------------|------------|--|
| admin                   | Usage Logs > Message Log |                        |                        |           |                                        |          |                                                                                                    |                       |             |            |  |
| n Dashboard             |                          |                        |                        |           |                                        |          |                                                                                                    |                       |             |            |  |
| E Server Setup          | Que                      | ue Sent                | Usent Inb              | ox        |                                        |          |                                                                                                    |                       |             |            |  |
| 0 Messaging Setup       |                          |                        |                        |           |                                        |          |                                                                                                    |                       |             |            |  |
| Modern Setup            | SMS                      |                        | iqoope                 |           |                                        |          |                                                                                                    |                       |             |            |  |
| C Phone Book & Roster   | Search                   | From 12/12/20          | 19 <b>To</b> 12/12     | /2019     |                                        |          |                                                                                                    |                       |             |            |  |
| ▼ Filter Rules          | Show                     | 100 • entrie           |                        |           |                                        |          |                                                                                                    | Search                |             |            |  |
| Network Monitor         | Chow II                  |                        | <b>B F m k</b>         | -         |                                        |          |                                                                                                    |                       |             |            |  |
| Security Setup          | No                       | Time                   | Date                   | Time      | Sender                                 | Number   | Message                                                                                                    | IMEI                  | Priority    |            |  |
|                         | 1                        | 12/12/2019<br>11:07:14 | 12/12/2019<br>11:07:16 | 00:12     | test@yourdomain.com<br>(Zabbix Alerts) | 93873088 | test@yourdomain.com:Problem: Unavailable by ICMP<br>ping:Problem started at 03:09:14 on 2019.12.12 Host: Test | 35918008353850        | 11 5        |            |  |
| V Backup & Diagnostic > |                          |                        | 0.007                  |           |                                        |          | Server Severity: High Original problem ID: 196                                                                |                       |             |            |  |
| La Usage Logs           | Save                     | CSV Save Ex            | Save PDF               | Hetresh   |                                        |          |                                                                                                    | Empty                 | Outbox      | Delete     |  |
| Message Log             | Showin                   | g 1 to 1 of total 1    | records                |           |                                        |          |                                                                                                    | Pre                   | vious 1     | Next       |  |
| Conversation Summary >  |                          |                        |                        |           |                                        |          |                                                                                                    |                       |             |            |  |
| Email Log               |                          |                        |                        |           |                                        |          | Copyright © 2002-2019, TalariaX Pte Ltd, Singapore. Al                                                        | Il Rights Reserved. 1 | Thu, 12 Dec | 2019 11:31 |  |
| Voice Log               |                          |                        |                        |           |                                        |          |                                                                                                    |                       |             |            |  |
|                         |                          |                        | F                      | igure 43  | 3:sendQuick's                          | messa    | ge log                                                                                                    |                       |             |            |  |